### 云空间服务

快速入门

文档版本02发布日期2024-08-30

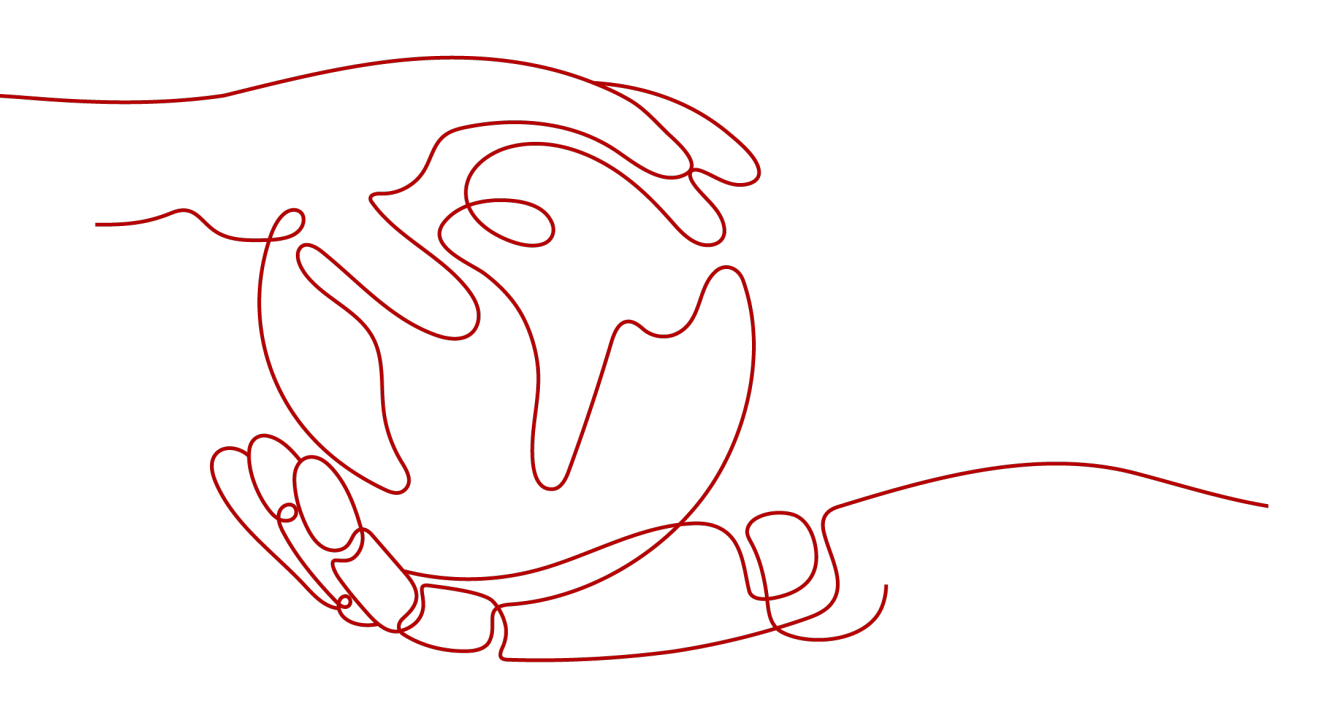

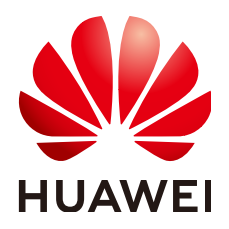

### 版权所有 © 华为云计算技术有限公司 2024。保留一切权利。

非经本公司书面许可,任何单位和个人不得擅自摘抄、复制本文档内容的部分或全部,并不得以任何形式传播。

### 商标声明

### 注意

您购买的产品、服务或特性等应受华为云计算技术有限公司商业合同和条款的约束,本文档中描述的全部或部 分产品、服务或特性可能不在您的购买或使用范围之内。除非合同另有约定,华为云计算技术有限公司对本文 档内容不做任何明示或暗示的声明或保证。

由于产品版本升级或其他原因,本文档内容会不定期进行更新。除非另有约定,本文档仅作为使用指导,本文 档中的所有陈述、信息和建议不构成任何明示或暗示的担保。

目录

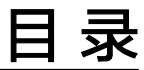

| 1 快速入门使用简介       | 1  |
|------------------|----|
| 2 准备工作           | 2  |
| 3 使用流程           | 3  |
| 4 开通 KooDrive 服务 | 5  |
| 5 创建组织并配置企业云空间   | 7  |
| 6 创建部门和用户        | 11 |
| 7 使用云空间          | 15 |

## 快速入门使用简介

云空间服务(KooDrive)是华为云面向政企等客户推出的数据存储、访问、同步、管理和协作等功能的在线服务,是企业的一站式数字内容中枢,使能企业高效知识协作。

企业普通员工在使用云空间服务的业务功能前,需要企业租户先开通并购买KooDrive 服务,并在云空间中完善企业组织架构。本文介绍企业租户开通KooDrive服务,完善 组织架构,进而让普通用户使用KooDrive的相关功能及使用流程,帮助企业快速上手 使用。

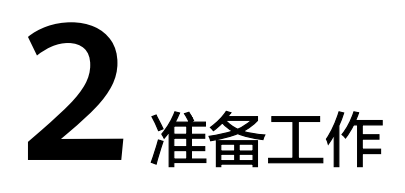

使用KooDrive前需完成以下准备工作:

- 1. 已注册华为账号并开通华为云。
- 2. 已完成企业账号实名认证。

### 注册华为账号并开通华为云

具体操作请参考注册华为账号并开通华为云。

- 完成实名认证
  - 步骤1 已完成注册华为账号并开通华为云。
  - 步骤2 参考<mark>实名认证</mark>完成企业账号实名认证,目前只有企业账号才能开通云空间服务。
    - ----结束

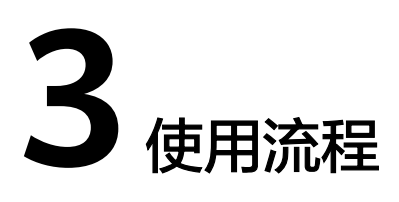

企业租户使用云空间的流程如图3-1所示。

**图 3-1** 使用流程

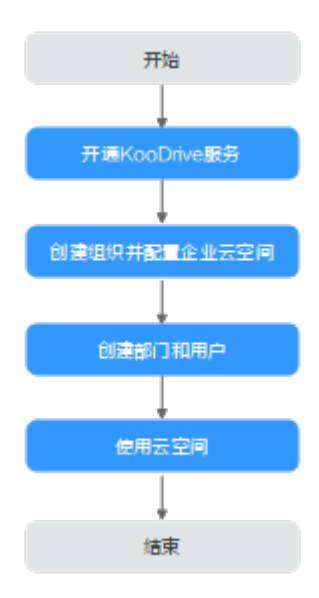

1. 开通KooDrive服务

企业租户管理员进入**KooDrive服务控制台**,单击"立即开通",在KooDrive订购 页设置购买参数配置并完成支付或创建。

- 创建组织并配置企业云空间 企业租户管理员进入KooDrive控制台云空间配置页,创建企业组织名称,完成企 业云空间初始化信息配置。
- 创建部门和用户
   企业租户管理员进入KooDrive业务页面,创建企业部门,为其分配部门空间;创 建部门用户,为其分配个人空间。

### 4. 使用云空间

管理员和普通用户在KooDrive业务用户中心页面中进行上传下载、文件管理等操 作。

## **4** 开通 KooDrive 服务

KooDrive服务需要先开通才能正常使用。

### 操作步骤

- 步骤1 企业租户登录KooDrive服务控制台。
- 步骤2 在控制台总览页,单击"立即开通"。
- 步骤3 参考表4-1完成购买参数配置。

### **表 4-1** 参数说明

| 参数   | 参数说明                                                                               |
|------|------------------------------------------------------------------------------------|
| 区域   | 不同区域的云服务产品之间内网互不相通。建议您选择最靠近您<br>业务的区域,这样可以减少网络时延、提高访问速度。<br>KooDrive服务仅支持"亚太-新加坡"。 |
| 计费模式 | 提供包年/包月、按需计费共两种计费模式供您灵活选择。                                                         |
| 套餐规格 | 选择"包年/包月"计费模式的用户需要选择套餐规格。基础版套<br>餐,有不同档位的用户人数和空间大小的组合套餐。                           |
| 规格扩容 | 选择"包年/包月"计费模式的用户可根据业务需求,选择扩容包<br>来增加用户人数、存储空间。                                     |
| 购买时长 | 选择"包年/包月"计费模式的用户需要设置购买时长,最短为1<br>个月,最长为3年。                                         |
|      | 勾选"自动续费",可以避免因忘记手动续费而导致的服务无法<br>使用。按月购买:每次续费1个月,次数不限。按年购买:每次<br>续费1年,次数不限。         |
| 资源规格 | 选择"按需计费"计费模式的用户需要设置"用户数"和"存储<br>空间",以查看当前规格的费用,仅做费用展示,计费按实际使<br>用量计费。              |
| 配置费用 | 显示购买当前云空间配置的价格。                                                                    |

文档版本 02 (2024-08-30)

步骤4 购买参数配置完成并确认费用后,单击"立即购买"。

- **步骤5** 在"订单确认"页面,查看订单详情,勾选"我已阅读并同意《KooDrive服务使用声明》"。
- 步骤6 确认无误后,单击"去支付",根据页面提示,完成支付。

🛄 说明

选择"按需计费"方式单击"去创建",按需计费模式无需进行支付,完成创建即可。

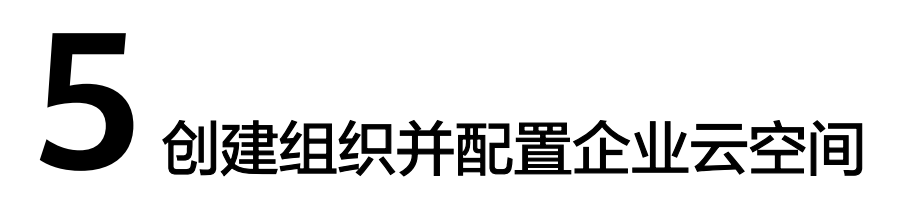

开通购买云空间服务后没有企业组织和云空间的基础信息,企业租户需创建企业组 织,创建完成后,该企业租户的华为账号自动被设置为系统管理员,拥有该组织的所 有管理权限。企业租户可参考本章节完成企业组织创建和云空间配置。

### 🛄 说明

当前云空间配置页暂不支持Safari浏览器访问,建议使用与操作系统兼容的最新浏览器,常用的 浏览器如Google Chrome支持访问。

### 前提条件

### 已开通KooDrive服务。

### 操作步骤

### 步骤1 创建企业组织。

- 1. 企业租户登录KooDrive服务控制台。
- 2. 单击"云空间配置",在云空间配置页面单击"创建组织"。

### 🛄 说明

如果该租户下已存在创建的企业组织,则页面展示该组织下的云空间信息。如果该租户下不存在企业组织,则页面展示创建组织操作入口。

输入组织名称,并单击"下一步"。
 名称由1~60个中文、英文、数字及合法字符组成。

### 4. 设置组织的域名。

输入组织简称,可使用2~30位字母、数字或它们的组合,如abc,单击"下一步"。

域名是指网址中"www."之后的内容,如: www.example.com中的example.com 即为域名;或电子邮件地址中"@"符号之后的内容,如 username@example.com中的example.com即为域名。

域名设置后管理员为组织创建成员时,成员的管理式华为帐号默认带有域名后缀,如设置的组织域名为abc.huaweiapaas.com,创建的成员帐号为xxx@abc.huaweiapaas.com。

5. 阅读"管理式华为帐号"相关声明,单击"同意"。

等待几秒钟自动进入云空间配置页面。

### 🗀 说明

组织创建完成后,KooDrive自动以该组织名称创建企业的一级部门,后续创建的部门都属 于一级部门的子部门。

步骤2 查看存储空间与用户数,参数如表5-1所示。

| 表 5-1 | 存储空间与用户 | <b>'</b> 数 |
|-------|---------|------------|
| -     |         |            |

| 参数   | 说明                                                                                                    |
|------|----------------------------------------------------------------------------------------------------|
| 存储空间 | <ul> <li>"包年/包月"计费模式展示如下信息:</li> <li>使用占比 = 已用存储空间/总存储空间。</li> <li>总存储空间 = 基础版套餐的存储空间 + 存储扩容包的存储空间。</li> <li>"已用存储空间"为用户已分配的空间总量。</li> <li>按需计费仅显示"已用XGB",为已使用空间容量。</li> </ul> |
| 用户数  | <ul> <li>"包年/包月"计费模式展示如下信息:</li> <li>- 创建占比 = 当前用户数/用户总数。</li> <li>- 用户总数 = 基础版套餐的用户数 + 用户扩容包的用户数。</li> <li>- "当前用户数"为已创建的用户数。</li> <li>• 按需计费仅显示"已创建用户数X人"。</li> </ul>        |

步骤3 设置云空间默认配置。参考表5-2完成设置。

### 表 5-2 云空间默认配置

| 参数         | 说明                                                                                           |
|------------|----------------------------------------------------------------------------------------------|
| 是否默认开通个人空间 | 通过开启或关闭滑块,配置是否开启个人空间。                                                                        |
| 个人空间默认大小   | 配置开通个人空间时空间的默认值。系统管理员可自行设置个人空间容量缺省值,例如100GB。设置后,创建用户时默认自动为用户分配100GB的个人空间,系统管理员也可以在创建时修改该默认值。 |
|            | ◎ 远洋 也平/也方 计资模式,或首值为 芯仔储空<br>间"的五分之一除以"用户总数"。                                                |
|            | ● 选择按需计费模式,缺省值为0。                                                                            |
|            | 单击 <sup>22</sup> 可修改个人空间默认大小,修改完成后单击 <sup>24</sup> 。<br>个人空间取值范围为一到基础版套餐存储空间的五分之一<br>之间的整数。  |
| 是否默认开通团队空间 | 通过开启或关闭滑块,配置是否在开启团队空间。                                                                       |

| 参数       | 说明                                                              |
|----------|-----------------------------------------------------------------|
| 部门空间默认大小 | 配置开通部门空间时空间的默认值。当管理员在创建部门<br>时云空间默认自动为部门分配已购买存储服务容量大小的<br>团队空间。 |
|          | ● 选择"包年/包月"计费模式,缺省值为30GB。                                       |
|          | ● 选择按需计费模式,缺省值为0。                                               |
|          | 单击 🖉 可修改部门空间默认大小,修改完成后单击 💙 。                                    |
|          | 部门空间取值范围为一到基础版套餐存储空间五分之三之<br>间的整数。                              |
| 群组空间默认大小 | 配置开通群组空间时空间的默认值,缺省值为10GB。                                       |
|          | 单击 <sup>22</sup> 可修改群组空间默认大小,修改完成后单击¥。                          |
|          | 群组空间取值范围为一到基础版套餐存储空间的五分之一<br>之间的整数。                             |
| 默认业务地址   | Koodrive业务地址:云空间业务地址链接。                                         |
|          | 自定义业务链接:用户自定义的首页链接地址。                                           |

步骤4 查看云空间订购详情。参考表5-3进行设置。

表 5-3 云空间订购详情

| 参数      | 说明                                                                                   |
|---------|--------------------------------------------------------------------------------------|
| 套餐规格    | 选择"包年/包月"计费模式,显示已订购的基础套餐包规<br>格,当套餐不满足需求时,可单击"套餐规格扩容"进行<br>套餐扩容。                     |
| 到期时间    | 选择"包年/包月"计费模式,显示订购的套餐包到期时<br>间,可单击"续费""查看订单"了解订购详情。当订购<br>的资源状态为冻结时,此处显示冻结时间。        |
| 用户数扩容包  | 选择"包年/包月"计费模式,当已订购扩容包时,可单击<br>"变更扩容包""删除扩容包"进行扩容包的增减。未订<br>购扩容包时,可单击"增配扩容包"进行扩容包的增加。 |
| 存储空间扩容包 | 选择"包年/包月"计费模式,已订购扩容包时,可单击<br>"变更扩容包""删除扩容包"进行扩容包的增减。未订<br>购扩容包时,可单击"增配扩容包"进行扩容包的增加。  |
| 计费模式    | 选择"按需"计费模式,显示按需计费,可单击"查看订<br>单"了解订购详情。                                               |
| 创建时间    | 选择"按需"计费模式,显示订购的创建时间。                                                                |

**步骤5** 配置完成后,可单击右上角"前往应用"即可进入KooDrive业务页面。在KooDrive业务页面用户可以完善企业组织架构,使用团队及个人空间。

### 🗀 说明

如果选择"自定义业务链接",单击右上角"前往应用"即可进入用户自定义链接页面。

# 6 创建部门和用户

首次开通KooDrive服务后,系统管理员需要在企业组织下继续创建部门并将企业成员 添加到部门中,企业成员才能使用KooDrive开展工作。

### 创建部门

步骤1 系统管理员登录KooDrive服务业务面。

### 🛄 说明

目前仅支持使用华为账号登录KooDrive服务业务面。

- 步骤2 单击页面顶部"管理控制台"。
- **步骤3** 在左侧导航栏选择"组织管理",单击"搜索部门"右侧的<sup>[+]</sup>,弹窗"新建部门"页面。
- 步骤4 参考表6-1配置部门基本信息和部门团队空间。

**表 6-1** 新建部门

| 参数       | 说明                                                                                       |
|----------|------------------------------------------------------------------------------------------|
| 部门名称     | 部门名称不能重复,必选参数。<br>名称长度不超过20个字符,输入字符无限制。                                                  |
| 上级部门     | 创建子部门时,因部门层级最大支持五级,所<br>以上级部门只能选择不超过四级的部门,五级<br>部门置灰展示。                                  |
| 是否分配团队空间 | 是否在创建部门时分配团队空间。                                                                          |
| 团队空间大小   | 开启"是否分配团队空间"开关时,此处展示<br>的团队空间大小为配置企业云空间时的团队空<br>间默认大小,系统管理员可根据下方剩余空间<br>大小的提示重新设置团队空间大小。 |

步骤5 单击"确定"完成部门创建。

### 创建子部门

🗀 说明

部门层级最多支持五级,所以无法在五级部门下新建子部门。

步骤1 单击部门右侧 ,选择"新建子部门"。

步骤2 参考表6-2配置子部门基本信息和子部门团队空间。

#### 表 6-2 新建子部门

| 参数       | 说明                                                                         |
|----------|----------------------------------------------------------------------------|
| 部门名称     | 部门名称不能重复,必选参数。<br>名称长度不超过20个字符,输入字符无限制。                                    |
| 上级部门     | 创建子部门时默认自动展示上级部门,不可更<br>改。                                                 |
| 是否分配团队空间 | 是否在创建部门时分配团队空间。                                                            |
| 团队空间大小   | 开启"是否分配团队空间"时,此处展示的团队空间大小为配置企业云空间时的团队空间默认大小,系统管理员可根据下方剩余空间大小的提示重新设置团队空间大小。 |

步骤3 配置完成后单击"确定"完成子部门创建。

----结束

### 添加用户

🛄 说明

- 添加的企业用户数不超过购买的"用户数"人数。
- 用户添加成功后,状态为"未激活"状态,添加的用户登录KooDrive后状态变更为"正常" 状态。
- 步骤1 管理员登录KooDrive服务业务面。

🗀 说明

目前仅支持使用华为账号登录KooDrive服务业务面。

- 步骤2 单击页面顶部"管理控制台"。
- 步骤3 在左侧导航栏选择"组织管理",界面展示部门列表和用户列表。
- **步骤4** 在部门列表选择待添加用户的部门,在用户列表上方单击"新建用户",在"新建用 户"弹框中参考<mark>表6-3</mark>填写用户信息。

### 表 6-3 添加用户参数说明

| 参数名称 | 参数说明                                            | 取值样例                                           |
|------|-------------------------------------------------|------------------------------------------------|
| 用户姓名 | 用户的姓名。最多可输入20个字符。                               | 张三_01                                          |
| 用户账号 | 系统管理员为成员设置的账号。输入账号前半部分,并选<br>择组织域名。             | zhangsa<br>n01@ldb<br>.huaweia<br>paas.co<br>m |
| 手机号  | 成员的手机号码。非必填项,当邮箱地址未填写时手机号<br>必须填写。              | -                                              |
| 邮箱地址 | 成员的邮箱地址。非必填项,当手机号未填写时邮箱地址<br>必须填写。              | -                                              |
| 设置密码 | 系统管理员为成员设置的账号密码,支持选择"自动生成<br>密码"或"手工输入密码"。      | 手工输<br>入:                                      |
|      | 选择"自动生成密码"时,系统会以邮件或者短信的形式<br>将密码发送到填写的邮箱地址或手机上。 | 1                                              |
|      | 手工输入的密码格式需满足以下要求:                               |                                                |
|      | ● 至少包含8个字符。                                     |                                                |
|      | • 至少含字母和数字,不能包含空格。                              |                                                |
|      | ● 不能出现三个相同连续字符。                                 |                                                |
|      | <b>况明</b><br>成员首次登录需修改密码。                       |                                                |
| 部门   | 在下拉框中选择用户所属部门。若选择一级部门,则创建<br>的用户为一级部门直属用户。      |                                                |
|      | <b>说明</b><br>部门管理员在本部门下创建用户时,部门参数置灰,不可选。        |                                                |

| 参数名称         | 参数说明                                                                                                    | 取值样例 |
|--------------|----------------------------------------------------------------------------------------------------|------|
| 角色           | <ul> <li>选择用户所属的角色。</li> <li>普通用户角色拥有的权限 <ol> <li>个人空间:操作属于自己名下的个人空间的文件。</li> <li>团队空间:除不能删除团队空间的文件,拥有其他所有所在部门的空间文件操作权限。</li> <li>回收站:拥有个人回收站所有的操作权限,无团队回收站操作权限。</li> <li>部门管理员角色拥有的权限 <ol> <li>组织管理:查询组织下所有部门列表,部门信息。</li> <li>用户管理:拥有本部门所有用户的管理权限,如查询本部门用户列表及详情,添加、删除用户等操作,禁用操作详见禁用用户。</li> <li>空间管理:查询组织下所有部门空间和本部门用户的个人空间,分配、修改、禁用、启用、删除本部门它间和部门成员个人空间。</li> <li>团队空间:组织下所有部门空间内文件的所有操作,如文件/目录的创建、文件复制、删除等操作。</li> <li>个人空间:仅能操作属于自己名下的个人空间的文件。</li> </ol> </li> <li>回收站:拥有个人回收站所有的操作权限;拥有本部门回收站所有操作权限。</li> </ol></li></ul> |      |
| 是否分配个<br>人空间 | 是否在创建用户时为用户分配个人空间。                                                                                                    |      |
| 个人空间大<br>小   | 开启"是否分配个人空间"开关时,此处默认展示的个人<br>空间大小为配置企业云空间时配置的个人空间默认大小,<br>管理员可根据下方剩余空间大小的提示重新设置个人空间<br>大小。                                                                                                    |      |

步骤5 单击"确定"。该用户信息被添加在对应部门的用户信息列表中。

### **7** 使用云空间

企业组织架构完善后,管理员和普通用户可以在个人空间或团队空间中进行上传下 载、文件管理等操作。本文仅介绍新建文件夹、上传、下载文件的操作,更多 KooDrive功能请查看《用户指南》。

### 新建文件夹

步骤1 登录KooDrive服务业务面。

🛄 说明

目前仅支持使用华为账号登录KooDrive服务业务面。

- 步骤2 进入个人或团队空间文件列表页。
  - 进入个人空间文件列表页:
     在左侧导航栏单击"个人空间",页面展示个人空间文件列表。
  - 进入团队具体部门空间列表页:

在左侧导航栏单击"团队空间",页面以卡片形式展示团队,选择团队单击进入 团队空间文件列表页。

### 🛄 说明

系统管理员可以看到企业内所有的部门团队,部门管理员和普通用户只能看到自己所属部 门的团队。

- **步骤3** 在文件列表上方选择"新建 > 文件夹"。文件列表第一行生成一条"请输入文件名" 的提示。
- **步骤4** 输入文件夹名称,单击<sup>、</sup>,文件夹创建成功。

🛄 说明

- 文件夹名称要求:支持包含表情图标,不能包含 <>!:"\*?/\,名称不能为.或..,不超过80个字符。
- 文件夹目录层级限制为30层,30层文件夹下可以上传文件,不能创建文件夹。

### 上传文件

### 步骤1 登录KooDrive服务业务面。

### 🛄 说明

目前仅支持使用华为账号登录KooDrive服务业务面。

- 步骤2 进入个人或团队空间文件列表页。
  - 进入个人空间文件列表页:
     在左侧导航栏单击"个人空间",页面展示个人空间文件列表。
  - 进入团队具体部门空间列表页:
     在左侧导航栏单击"团队空间",页面以卡片形式展示团队,选择团队单击进入团队空间文件列表页。
- **步骤3** 在文件列表页面单击"上传",在本地选择一个或多个待上传的文件,单击"打 开",开始上传文件。

上传过程中,<sup>11</sup> 图标展示统计周期内上传中、上传失败的任务个数,单击图标,下 方展示周期内上传任务的对话窗口。窗口左上角显示"正在上传(a/b)",b为统计 周期内创建的上传任务、a为统计周期内上传成功的任务。全部文件上传完成3秒后窗 口自动隐藏,未上传完成需手动单击<sup>11</sup> 或右上角 \*\*按钮隐藏窗口;再次单击<sup>11</sup> 按 钮会弹出窗口,窗口展示上传历史记录。刷新网页会提示是否重新加载,重新加载后 传输窗口会被清空。

上传过程中可以单击<sup>①</sup>暂停上传任务;单击<sup>②</sup>取消上传任务,若存在上传失败的任务,单击<sup>②</sup>可以尝试重新上传。若需取消所有待上传或正在上传的任务,单击窗口右上角"全部取消"。文件上传完成后可以单击 <sup>6</sup> 查看上传文件所在的目标位置。

### 🛄 说明

- 任务上传失败时,传输窗口中失败的任务可能会提示:
  - 上传失败
  - 文件名过长
  - 空间不足
  - 超出200GB限制
  - 网络异常
- 上传文件时,若文件名重复,后上传的文件会自动重命名,在原名称后增加上传时间。
- 上传的文件名称可以包含表情图标,不能包含<>|:"\*?/\,名称不能为.或..,不超过80个字符。
- 不支持上传文件夹。
- 上传时单个文件大小不超过200GB。

----结束

### 下载文件

### 步骤1 登录KooDrive服务业务面。

文档版本 02 (2024-08-30)

门 说明

目前仅支持使用华为账号登录KooDrive服务业务面。

步骤2 进入个人或团队空间文件列表页。

- 进入个人空间文件列表页:
   在左侧导航栏单击"个人空间",页面展示个人空间文件列表。
- 进入团队具体部门空间列表页:
   在左侧导航栏单击"团队空间",页面以卡片形式展示团队,选择团队单击进入 团队空间文件列表页。

### 步骤3 下载文件。

- 下载单个文件。
   单击待下载文件行的"下载",在浏览器下载内容中查看下载的文件。
- 批量下载文件(夹)。
   勾选待下载文件(夹)前的复选框,可勾选多个,单击列表上方"下载"。界面显示"正在批量下载"字样。

打包完成后,界面显示"批量文件打包完成,正在下载,您可以通过浏览器下载 内容页面查看进度"字样,在浏览器下载内容中查看打包下载的文件(夹)。

🛄 说明

- 除下载单个文件外,批量下载皆为打包下载。
- 批量最多能下载700个文件(夹),文件(夹)大小不超过4GB。